Zuerst auf unserer Schulhomepage auf der Startseite rechts unter

Vertretungsplan diesen Button anklicken:

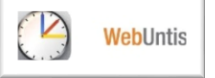

Es öffnet sich die Startseite von WebUntis.

Nun das Symbol für Stundenplan links oben anklicken.

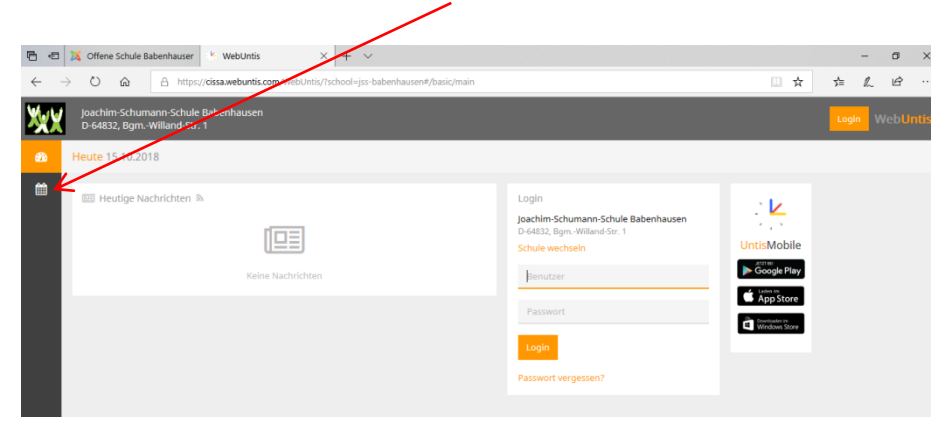

Es erscheint eine Liste mit allen Klassen, aus der **die eigene Klasse bzw. die Klasse Ihres Kindes ausgewählt** und **angeklickt** werden kann.

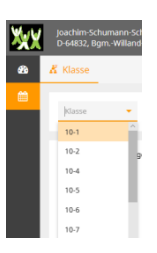

Anschließend erscheint der gewünschte Stundenplan mit Angaben zu möglichen Vertretungen, Stundenverlegungen oder -ausfällen.

## Es gilt:

| hellgrün unterlegte Stunden:   | Unterricht findet regulär statt |
|--------------------------------|---------------------------------|
| dunkelgrün unterlegte Stunden: | Unterricht wird verlegt         |
| gelb unterlegte Stunden:       | Unterricht wird vertreten       |
| rot unterlegte Stunden:        | Unterricht entfällt             |